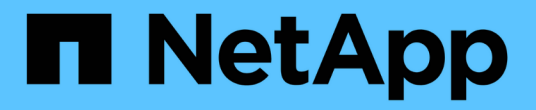

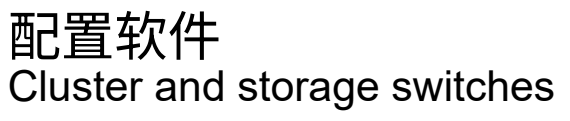

NetApp April 25, 2024

This PDF was generated from https://docs.netapp.com/zh-cn/ontap-systems-switches/switch-nvidiasn2100/configure-software-overview-sn2100-cluster.html on April 25, 2024. Always check docs.netapp.com for the latest.

# 目录

| 配置软件                                                             | . 1 |
|------------------------------------------------------------------|-----|
| NVIDIA SN2100交换机的软件安装工作流                                         | . 1 |
| 在Cumulus模式下安装Cumulus Linux · · · · · · · · · · · · · · · · · · · | . 1 |
| 在ONIE模式下安装Cumulus Linux · · · · · · · · · · · · · · · · · · ·    | 11  |
| 安装参考配置文件(Reference Configuration File、RCF)脚本                     | 20  |
| 以太网交换机运行状况监控日志收集                                                 | 37  |
| 配置SNMPv3 ····································                    | 40  |
| 升级Cumulus Linux版本····································            | 45  |

# 配置软件

# NVIDIA SN2100交换机的软件安装工作流

要为NVIDIA SN2100交换机安装和配置软件、请执行以下步骤:

1. "在Cumulus模式下安装Cumulus Linux" 或 "在ONIE模式下安装Cumulus Linux"。

当交换机运行的是Cumulus Linux或ONIE时、您可以安装Cumulus Linux (CL)操作系统。

2. "安装参考配置文件(Reference Configuration File、RCF)脚本"。

有两个RCF脚本可用于集群和存储应用程序。每个的操作步骤 是相同的。

3. "为交换机日志收集配置SNMPv3"。

此版本支持使用SNMPv3收集交换机日志和使用交换机运行状况监控(SHM)。

这些过程使用网络命令行实用程序(Network Command Line Utility、NCLU)、它是一个命令行界面、可确保所有 用户均可完全访问Cumulus Linux。net命令是用于从终端执行操作的包装实用程序。

# 在Cumulus模式下安装Cumulus Linux

当交换机在Cumulus模式下运行时、请按照此操作步骤 安装Cumulus Linux (CL)操作系统。

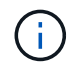

可以在交换机运行Cumulus Linux或ONIE时安装Cumulus Linux (CL)操作系统(请参见 "在ONIE模 式下安装")。

您需要的内容

- 中级Linux知识。
- 熟悉基本文本编辑、UNIX文件权限和进程监控。预安装了各种文本编辑器、包括 vi 和 nano。
- 访问Linux或UNIX Shell。如果您运行的是Windows、请使用Linux环境作为命令行工具与Cumulus Linux进行 交互。
- •对于NVIDIA SN2100交换机控制台访问、串行控制台交换机上的波特率要求设置为115200、如下所示:
  - 。115200 波特
  - 。8个数据位
  - 。1个停止位
  - 。奇偶校验:无
  - 。流量控制:无

关于此任务

请注意以下事项:

# $(\mathbf{i})$

()

每次安装Cumulus Linux时、都会擦除并重建整个文件系统结构。

累积用户帐户的默认密码为\*累积用户\*。首次登录到Cumulus Linux时、必须更改此默认密码。在 安装新映像之前、请务必更新所有自动化脚本。Cumulus Linux提供了命令行选项、用于在安装过 程中自动更改默认密码。

### **Cumulus Linux 4.4.3**

1. 登录到交换机。

首次登录到交换机时、需要使用的用户名/密码为\*累积us\*/累积us sudo 特权。

```
cumulus login: cumulus
Password: cumulus
You are required to change your password immediately (administrator
enforced)
Changing password for cumulus.
Current password: cumulus
New password: <new_password>
Retype new password: <new_password>
```

2. 检查Cumulus Linux版本: net show system

```
cumulus@cumulus:mgmt:~$ net show system
Hostname..... cumulus
Build..... Cumulus Linux 4.4.3
Uptime..... 0:08:20.860000
Model..... Mlnx X86
CPU..... x86 64 Intel Atom C2558 2.40GHz
Memory..... 8GB
Disk..... 14.7GB
ASIC..... Mellanox Spectrum MT52132
Ports..... 16 x 100G-QSFP28
Part Number..... MSN2100-CB2FC
Serial Number.... MT2105T05177
Platform Name.... x86 64-mlnx x86-r0
Product Name.... MSN2100
ONIE Version.... 2019.11-5.2.0020-115200
Base MAC Address. 04:3F:72:43:92:80
Manufacturer.... Mellanox
```

3. 配置主机名、IP地址、子网掩码和默认网关。只有在重新启动控制台/SSH会话后、新主机名才会生效。

一个Cumulus Linux交换机至少可提供一个名为`eth0`的专用以太网管理端口。此接口专用于带外管理。默认情况下、管理接口使用DHCPv4进行寻址。

请勿在主机名中使用下划线(\_)、撇号(')或非ASCII字符。

```
cumulus@cumulus:mgmt:~$ net add hostname sw1
cumulus@cumulus:mgmt:~$ net add interface eth0 ip address
10.233.204.71
cumulus@cumulus:mgmt:~$ net add interface eth0 ip gateway
10.233.204.1
cumulus@cumulus:mgmt:~$ net pending
cumulus@cumulus:mgmt:~$ net commit
```

此命令会同时修改`/etc/hostname`和`/etc/hosts`文件。

4. 确认主机名、IP地址、子网掩码和默认网关已更新。

```
cumulus@swl:mgmt:~$ hostname swl
cumulus@swl:mgmt:~$ ifconfig eth0
eth0: flags=4163<UP,BROADCAST,RUNNING,MULTICAST> mtu 1500
inet 10.233.204.71 netmask 255.255.254.0 broadcast 10.233.205.255
inet6 fe80::bace:f6ff:fe19:1df6 prefixlen 64 scopeid 0x20<link>
ether b8:ce:f6:19:1d:f6 txqueuelen 1000 (Ethernet)
RX packets 75364 bytes 23013528 (21.9 MiB)
RX errors 0 dropped 7 overruns 0 frame 0
TX packets 4053 bytes 827280 (807.8 KiB)
TX errors 0 dropped 0 overruns 0 carrier 0 collisions 0 device
memory 0xdfc00000-dfc1ffff
```

cumulus@swl::mgmt:~\$ ip route show vrf mgmt
default via 10.233.204.1 dev eth0
unreachable default metric 4278198272
10.233.204.0/23 dev eth0 proto kernel scope link src 10.233.204.71
127.0.0.0/8 dev mgmt proto kernel scope link src 127.0.0.1

### 5. 使用NTP交互模式配置时区。

a. 在终端上、运行以下命令:

cumulus@sw1:~\$ sudo dpkg-reconfigure tzdata

b. 按照屏幕上的菜单选项选择地理区域和区域。

c. 要设置所有服务和守护进程的时区、请重新启动交换机。

- d. 验证交换机上的日期和时间是否正确、并在必要时进行更新。
- 6. 安装Cumulus Linux 4.5.3:

cumulus@sw1:mgmt:~\$ sudo onie-install -a -i http://<webserver>/<path>/cumulus-linux-4.4.3-mlx-amd64.bin

安装程序将开始下载。出现提示时、键入\*。

7. 重新启动NVIDIA SN2100交换机:

cumulus@sw1:mgmt:~\$ sudo reboot

8. 安装将自动启动、并显示以下Grub屏幕选项。请勿\*选择\*。

- Cumulus-Linux GNU/Linux
- 。ONIE:安装操作系统
- Cumulus-install
- Cumulus-Linux GNU/Linux
- 9. 重复步骤1至4以登录。
- 10. 验证Cumulus Linux版本是否为4.5.3: net show version

```
cumulus@sw1:mgmt:~$ net show version
NCLU_VERSION=1.0-cl4.4.3u0
DISTRIB_ID="Cumulus Linux"
DISTRIB_RELEASE=4.4.3
DISTRIB_DESCRIPTION="Cumulus Linux 4.4.3"
```

11. 创建新用户并将此用户添加到 sudo 组。只有在重新启动控制台/SSH会话后、此用户才会生效。

sudo adduser --ingroup netedit admin

```
cumulus@sw1:mgmt:~$ sudo adduser --ingroup netedit admin
[sudo] password for cumulus:
Adding user 'admin' ...
Adding new user 'admin' (1001) with group `netedit' ...
Creating home directory '/home/admin' ...
Copying files from '/etc/skel' ...
New password:
Retype new password:
passwd: password updated successfully
Changing the user information for admin
Enter the new value, or press ENTER for the default
Full Name []:
Room Number []:
Work Phone []:
Home Phone []:
Other []:
Is the information correct? [Y/n] y
cumulus@sw1:mgmt:~$ sudo adduser admin sudo
[sudo] password for cumulus:
Adding user `admin' to group `sudo' ...
Adding user admin to group sudo
Done.
cumulus@sw1:mgmt:~$ exit
loqout
Connection to 10.233.204.71 closed.
[admin@cycrh6svl01 ~]$ ssh admin@10.233.204.71
admin@10.233.204.71's password:
Linux sw1 4.19.0-cl-1-amd64 #1 SMP Cumulus 4.19.206-1+cl4.4.1u1
(2021-09-09) x86 64
Welcome to NVIDIA Cumulus (R) Linux (R)
For support and online technical documentation, visit
http://www.cumulusnetworks.com/support
The registered trademark Linux (R) is used pursuant to a sublicense
from LMI, the exclusive licensee of Linus Torvalds, owner of the
mark on a world-wide basis.
admin@sw1:mgmt:~$
```

#### **Cumulus Linux 5.x**

1. 登录到交换机。

首次登录到交换机时、需要使用的用户名/密码为\*累积us\*/累积us sudo 特权。

```
cumulus login: cumulus
Password: cumulus
You are required to change your password immediately (administrator
enforced)
Changing password for cumulus.
Current password: cumulus
New password: <new_password>
Retype new password: <new_password>
```

2. 检查Cumulus Linux版本: nv show system

| cumulus@cumulus:mgmt:~\$ <b>nv show system</b> |                     |                      |  |  |
|------------------------------------------------|---------------------|----------------------|--|--|
| operational                                    | applied             | description          |  |  |
|                                                |                     |                      |  |  |
| hostname                                       | cumulus             | cumulus              |  |  |
| build                                          | Cumulus Linux 5.3.0 | system build version |  |  |
| uptime                                         | 6 days, 8:37:36     | system uptime        |  |  |
| timezone                                       | Etc/UTC             | system time zone     |  |  |

3. 配置主机名、IP地址、子网掩码和默认网关。只有在重新启动控制台/SSH会话后、新主机名才会生效。

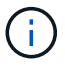

一个Cumulus Linux交换机至少可提供一个名为`eth0`的专用以太网管理端口。此接口专用于带外管理。默认情况下、管理接口使用DHCPv4进行寻址。

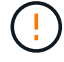

请勿在主机名中使用下划线(\_)、撇号(')或非ASCII字符。

```
cumulus@cumulus:mgmt:~$ nv set system hostname sw1
cumulus@cumulus:mgmt:~$ nv set interface eth0 ip address
10.233.204.71/24
cumulus@cumulus:mgmt:~$ nv set interface eth0 ip gateway
10.233.204.1
cumulus@cumulus:mgmt:~$ nv config apply
cumulus@cumulus:mgmt:~$ nv config save
```

此命令会同时修改`/etc/hostname`和`/etc/hosts`文件。

4. 确认主机名、IP地址、子网掩码和默认网关已更新。

cumulus@sw1:mgmt:~\$ hostname sw1 cumulus@sw1:mgmt:~\$ ifconfig eth0 eth0: flags=4163<UP,BROADCAST,RUNNING,MULTICAST> mtu 1500 inet 10.233.204.71 netmask 255.255.254.0 broadcast 10.233.205.255 inet6 fe80::bace:f6ff:fe19:1df6 prefixlen 64 scopeid 0x20<link> ether b8:ce:f6:19:1d:f6 txqueuelen 1000 (Ethernet) RX packets 75364 bytes 23013528 (21.9 MiB) RX errors 0 dropped 7 overruns 0 frame 0 TX packets 4053 bytes 827280 (807.8 KiB) TX errors 0 dropped 0 overruns 0 carrier 0 collisions 0 device memory 0xdfc00000-dfc1fff

cumulus@swl::mgmt:~\$ ip route show vrf mgmt
default via 10.233.204.1 dev eth0
unreachable default metric 4278198272
10.233.204.0/23 dev eth0 proto kernel scope link src 10.233.204.71
127.0.0.0/8 dev mgmt proto kernel scope link src 127.0.0.1

5. 使用NTP交互模式配置时区。

a. 在终端上、运行以下命令:

cumulus@sw1:~\$ sudo dpkg-reconfigure tzdata

b. 按照屏幕上的菜单选项选择地理区域和区域。

c. 要设置所有服务和守护进程的时区、请重新启动交换机。

d. 验证交换机上的日期和时间是否正确、并在必要时进行更新。

6. 安装Cumulus Linux 5.4:

cumulus@sw1:mgmt:~\$ sudo onie-install -a -i http://<webserver>/<path>/cumulus-linux-5.4-mlx-amd64.bin

安装程序将开始下载。出现提示时、键入\*。

7. 重新启动NVIDIA SN2100交换机:

cumulus@sw1:mgmt:~\$ sudo reboot

- 8. 安装将自动启动、并显示以下Grub屏幕选项。请勿\*选择\*。
  - Cumulus-Linux GNU/Linux
  - °ONIE:安装操作系统

- · Cumulus-install
- Cumulus-Linux GNU/Linux
- 9. 重复步骤1至4以登录。
- 10. 验证Cumulus Linux版本是否为5.4: nv show system

```
cumulus@cumulus:mgmt:~$ nv show systemoperationalapplieddescription------------------hostnamecumuluscumulusbuildCumulus Linux 5.4.0system build versionuptime6 days, 13:37:36system uptimetimezoneEtc/UTCsystem time zone
```

11. 验证每个节点是否都与每个交换机建立了连接:

12. 创建新用户并将此用户添加到 sudo 组。只有在重新启动控制台/SSH会话后、此用户才会生效。

sudo adduser --ingroup netedit admin

```
cumulus@sw1:mgmt:~$ sudo adduser --ingroup netedit admin
[sudo] password for cumulus:
Adding user 'admin' ...
Adding new user 'admin' (1001) with group `netedit' ...
Creating home directory '/home/admin' ...
Copying files from '/etc/skel' ...
New password:
Retype new password:
passwd: password updated successfully
Changing the user information for admin
Enter the new value, or press ENTER for the default
Full Name []:
Room Number []:
Work Phone []:
Home Phone []:
Other []:
Is the information correct? [Y/n] y
cumulus@sw1:mgmt:~$ sudo adduser admin sudo
[sudo] password for cumulus:
Adding user `admin' to group `sudo' ...
Adding user admin to group sudo
Done.
cumulus@sw1:mgmt:~$ exit
loqout
Connection to 10.233.204.71 closed.
[admin@cycrh6svl01 ~]$ ssh admin@10.233.204.71
admin@10.233.204.71's password:
Linux sw1 4.19.0-cl-1-amd64 #1 SMP Cumulus 4.19.206-1+cl4.4.1u1
(2021-09-09) x86 64
Welcome to NVIDIA Cumulus (R) Linux (R)
For support and online technical documentation, visit
http://www.cumulusnetworks.com/support
The registered trademark Linux (R) is used pursuant to a sublicense
from LMI, the exclusive licensee of Linus Torvalds, owner of the
mark on a world-wide basis.
admin@sw1:mgmt:~$
```

13. 添加供管理员用户访问的其他用户组 nv 命令:

```
cumulus@sw1:mgmt:~$ sudo adduser admin nvshow
  [sudo] password for cumulus:
   Adding user 'admin' to group 'nvshow' ...
   Adding user admin to group nvshow
   Done.
```

请参见 "NVIDIA用户帐户" 有关详细信息 ...

下一步是什么?

"安装参考配置文件(Reference Configuration File、RCF)脚本"。

# 在ONIE模式下安装Cumulus Linux

当交换机以ONIE模式运行时、请按照此操作步骤 安装Cumulus Linux (CL)操作系统。

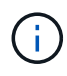

在交换机运行ONIE或Cumulus Linux时、可以安装Cumulus Linux (CL)操作系统(请参见 " 在Cumulus模式下安装")。

关于此任务

您可以使用开放网络安装环境(Open Network Install Environment、ONIE)安装Cumulus Linux、以便自动发现网络安装程序映像。这有助于采用可选择的操作系统来保护交换机的系统模式、例如、Cumulus Linux。使用ONIE 安装Cumulus Linux的最简单方法是使用本地HTTP发现。

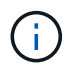

如果主机已启用IPv6、请确保其运行的是Web服务器。如果主机启用了IPv4、请确保它除了运行Web服务器之外还运行DHCP。

此操作步骤 演示了管理员在ONIE中启动后如何升级Cumulus Linux。

Cumulus Linux 4.4.3

- 1. 将Cumulus Linux安装文件下载到Web服务器的根目录。将此文件重命名为: onie-installer。
- 2. 使用以太网缆线将主机连接到交换机的管理以太网端口。
- 3. 打开交换机电源。

交换机将下载ONIE映像安装程序并启动。安装完成后、终端窗口将显示Cumulus Linux登录提示。

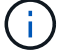

每次安装Cumulus Linux时、都会擦除并重建整个文件系统结构。

4. 重新启动SN2100交换机:

cumulus@cumulus:mgmt:~\$ sudo reboot

- 5. 在GNU Grub屏幕上按\* Esc 键以中断正常启动过程、选择 ONIE\*、然后按\* Enter键。
- 6. 在下一个屏幕上、选择\*。onIE: install OS\*。
- 7. ONIE安装程序发现过程将运行搜索自动安装。按\*输入\*以临时停止此过程。
- 8. 发现过程停止后:

```
ONIE:/ # onie-stop
discover: installer mode detected.
Stopping: discover...start-stop-daemon: warning: killing process
427:
No such process done.
```

9. 如果DHCP服务正在网络上运行、请验证是否已正确分配IP地址、子网掩码和默认网关:

ifconfig eth0

```
ONIE:/ # ifconfig eth0
eth0 Link encap:Ethernet HWaddr B8:CE:F6:19:1D:F6
      inet addr:10.233.204.71 Bcast:10.233.205.255
Mask:255.255.254.0
      inet6 addr: fe80::bace:f6ff:fe19:ldf6/64 Scope:Link
      UP BROADCAST RUNNING MULTICAST MTU:1500 Metric:1
      RX packets:21344 errors:0 dropped:2135 overruns:0 frame:0
      TX packets:3500 errors:0 dropped:0 overruns:0 carrier:0
      collisions:0 txqueuelen:1000
      RX bytes:6119398 (5.8 MiB) TX bytes:472975 (461.8 KiB)
      Memory:dfc00000-dfc1fff
ONIE:/ # route
Kernel IP routing table
Destination Gateway
                      Genmask Flags Metric Ref
Use Iface
default 10.233.204.1 0.0.0.0 UG
                                                0
                                                       0
0 eth0
10.233.204.0 * 255.255.254.0 U
                                                0
                                                       0
0 eth0
```

10. 如果手动定义了IP地址方案、请执行以下操作:

```
ONIE:/ # ifconfig eth0 10.233.204.71 netmask 255.255.254.0
ONIE:/ # route add default gw 10.233.204.1
```

- 11. 重复步骤9以验证是否正确输入了静态信息。
- 12. 安装Cumulus Linux:

```
# onie-nos-install http://<web-server>/<path>/cumulus-linux-4.4.3-
mlx-amd64.bin
```

```
ONIE:/ # route
Kernel IP routing table
ONIE:/ # onie-nos-install http://<web-server>/<path>/cumulus-
linux-4.4.3-mlx-amd64.bin
Stopping: discover... done.
Info: Attempting
http://10.60.132.97/x/eng/testbedN,svl/nic/files/cumulus-linux-
4.4.3-mlx-amd64.bin ...
Connecting to 10.60.132.97 (10.60.132.97:80)
installer 100% |*| 552M 0:00:00 ETA
...
...
```

13. 安装完成后、登录到交换机。

```
cumulus login: cumulus
Password: cumulus
You are required to change your password immediately (administrator
enforced)
Changing password for cumulus.
Current password: cumulus
New password: <new_password>
Retype new password: <new_password>
```

14. 验证Cumulus Linux版本: net show version

```
cumulus@cumulus:mgmt:~$ net show version
NCLU_VERSION=1.0-cl4.4.3u4
DISTRIB_ID="Cumulus Linux"
DISTRIB_RELEASE=4.4.3
DISTRIB_DESCRIPTION="Cumulus Linux 4.4.3"
```

### Cumulus Linux 5.x

- 1. 将Cumulus Linux安装文件下载到Web服务器的根目录。将此文件重命名为: onie-installer。
- 2. 使用以太网缆线将主机连接到交换机的管理以太网端口。
- 3. 打开交换机电源。

交换机将下载ONIE映像安装程序并启动。安装完成后、终端窗口将显示Cumulus Linux登录提示。

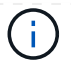

每次安装Cumulus Linux时、都会擦除并重建整个文件系统结构。

4. 重新启动SN2100交换机:

```
cumulus@cumulus:mgmt:~$ sudo reboot
•
GNU GRUB version 2.06-3
+-----
                 _____
----+
| Cumulus-Linux GNU/Linux
| Advanced options for Cumulus-Linux GNU/Linux
| ONIE
      ____+
```

5. 在GNU GRUB屏幕上按Esc键中断正常的引导过程,选择ONIE,然后按Enter键。

```
Loading ONIE ...
GNU GRUB version 2.02
----+
| ONIE: Install OS
| ONIE: Rescue
| ONIE: Uninstall OS
| ONIE: Update ONIE
| ONIE: Embed ONIE
     _____
----+
```

选择ONIE:安装操作系统。

- 6. ONIE安装程序发现过程将运行搜索自动安装。按\*输入\*以临时停止此过程。
- 7. 发现过程停止后:

```
ONIE:/ # onie-stop
discover: installer mode detected.
Stopping: discover...start-stop-daemon: warning: killing process
427:
No such process done.
```

8. 配置IP地址、子网掩码和默认网关:

ifconfig eth0

```
ONIE:/ # ifconfig eth0
eth0 Link encap:Ethernet HWaddr B8:CE:F6:19:1D:F6
      inet addr:10.233.204.71 Bcast:10.233.205.255
Mask:255.255.254.0
      inet6 addr: fe80::bace:f6ff:fe19:ldf6/64 Scope:Link
      UP BROADCAST RUNNING MULTICAST MTU:1500 Metric:1
      RX packets:21344 errors:0 dropped:2135 overruns:0 frame:0
      TX packets:3500 errors:0 dropped:0 overruns:0 carrier:0
      collisions:0 txqueuelen:1000
      RX bytes:6119398 (5.8 MiB) TX bytes:472975 (461.8 KiB)
      Memory:dfc00000-dfc1fff
ONIE:/ #
ONIE:/ # ifconfig eth0 10.228.140.27 netmask 255.255.248.0
ONIE:/ # ifconfig eth0
eth0 Link encap:Ethernet HWaddr B8:CE:F6:5E:05:E6
      inet addr:10.228.140.27 Bcast:10.228.143.255
Mask:255.255.248.0
      inet6 addr: fd20:8b1e:b255:822b:bace:f6ff:fe5e:5e6/64
Scope:Global
      inet6 addr: fe80::bace:f6ff:fe5e:5e6/64 Scope:Link
      UP BROADCAST RUNNING MULTICAST MTU:1500 Metric:1
      RX packets:18813 errors:0 dropped:1418 overruns:0 frame:0
      TX packets:491 errors:0 dropped:0 overruns:0 carrier:0
      collisions:0 txqueuelen:1000
      RX bytes:1339596 (1.2 MiB) TX bytes:49379 (48.2 KiB)
      Memory:dfc00000-dfc1ffff
ONIE:/ # route add default gw 10.228.136.1
ONIE:/ # route
Kernel IP routing table
Destination Gateway
                            Genmask Flags Metric Ref
Use Iface
default
         10.228.136.1 0.0.0.0 UG 0
                                                          0
0 eth0
10.228.136.1 *
                      255.255.248.0 U 0
                                                          0
0
   eth0
```

9. 安装Cumulus Linux 5.4:

# onie-nos-install http://<web-server>/<path>/cumulus-linux-5.4-mlxamd64.bin

```
ONIE:/ # route
Kernel IP routing table
ONIE:/ # onie-nos-install http://<web-server>/<path>/cumulus-
linux-5.4-mlx-amd64.bin
Stopping: discover... done.
Info: Attempting
http://10.60.132.97/x/eng/testbedN,svl/nic/files/cumulus-linux-5.4-
mlx-amd64.bin ...
Connecting to 10.60.132.97 (10.60.132.97:80)
installer 100% |*| 552M 0:00:00 ETA
...
...
```

10. 安装完成后、登录到交换机。

```
cumulus login: cumulus
Password: cumulus
You are required to change your password immediately (administrator
enforced)
Changing password for cumulus.
Current password: cumulus
New password: <new_password>
Retype new password: <new_password>
```

11. 验证Cumulus Linux版本: nv show system

| cumulus@cumulus:mgmt:~\$ <b>nv show system</b> |                     |                      |  |
|------------------------------------------------|---------------------|----------------------|--|
| operational                                    | applied             | description          |  |
|                                                |                     |                      |  |
| hostname                                       | cumulus             | cumulus              |  |
| build                                          | Cumulus Linux 5.4.0 | system build version |  |
| uptime                                         | 6 days, 13:37:36    | system uptime        |  |
| timezone                                       | Etc/UTC             | system time zone     |  |
|                                                |                     |                      |  |

12. 创建新用户并将此用户添加到 sudo 组。只有在重新启动控制台/SSH会话后、此用户才会生效。

sudo adduser --ingroup netedit admin

```
cumulus@sw1:mgmt:~$ sudo adduser --ingroup netedit admin
[sudo] password for cumulus:
Adding user 'admin' ...
Adding new user 'admin' (1001) with group `netedit' ...
Creating home directory '/home/admin' ...
Copying files from '/etc/skel' ...
New password:
Retype new password:
passwd: password updated successfully
Changing the user information for admin
Enter the new value, or press ENTER for the default
Full Name []:
Room Number []:
Work Phone []:
Home Phone []:
Other []:
Is the information correct? [Y/n] y
cumulus@sw1:mgmt:~$ sudo adduser admin sudo
[sudo] password for cumulus:
Adding user `admin' to group `sudo' ...
Adding user admin to group sudo
Done.
cumulus@sw1:mgmt:~$ exit
loqout
Connection to 10.233.204.71 closed.
[admin@cycrh6svl01 ~]$ ssh admin@10.233.204.71
admin@10.233.204.71's password:
Linux sw1 4.19.0-cl-1-amd64 #1 SMP Cumulus 4.19.206-1+cl4.4.1u1
(2021-09-09) x86 64
Welcome to NVIDIA Cumulus (R) Linux (R)
For support and online technical documentation, visit
http://www.cumulusnetworks.com/support
The registered trademark Linux (R) is used pursuant to a sublicense
from LMI, the exclusive licensee of Linus Torvalds, owner of the
mark on a world-wide basis.
admin@sw1:mgmt:~$
```

13. 添加供管理员用户访问的其他用户组 nv 命令:

```
cumulus@cumulus:mgmt:~$ sudo adduser admin nvshow
  [sudo] password for cumulus:
   Adding user `admin' to group `nvshow' ...
   Adding user admin to group nvshow
   Done.
```

请参见 "NVIDIA用户帐户" 有关详细信息 ...

下一步是什么?

"安装参考配置文件(Reference Configuration File、RCF)脚本"。

# 安装参考配置文件(Reference Configuration File、RCF)脚本

按照此操作步骤 安装RCF脚本。

您需要的内容

在安装RCF脚本之前、请确保交换机上具有以下配置:

- 安装了Cumulus Linux。请参见 "Hardware Universe" 支持的版本。
- 通过DHCP定义或手动配置的IP地址、子网掩码和默认网关。

) 除了管理员用户之外、您还必须在RC框架 中指定一个用户、以专门用于收集日志。

当前RCF脚本版本

÷.

集群和存储应用程序可以使用两个RC框架 脚本。从下载RCF "此处"。每个的操作步骤 是相同的。

- •集群:\*MSN2100-RCP-v1.\_x-cluster-HA-Breakout-LCDP\*
- •存储:\*MSN2100-RFP-v1.x-Storage\*

关于示例

以下示例操作步骤 显示了如何下载并应用集群交换机的RCF脚本。

示例命令输出使用交换机管理IP地址10.233.204.71、网络掩码255.255.254.0和默认网关10.233.204.1。

### Cumulus Linux 4.4.3

1. 显示SN2100交换机上的可用接口:

admin@sw1:mgmt:~\$ net show interface all State Name Spd MTU Mode LLDP Summary \_\_\_\_\_ \_\_\_\_ \_\_\_ \_\_\_\_\_ \_\_\_\_\_ \_\_\_\_\_ . . . . . . ADMDN swp1 N/A 9216 NotConfigured ADMDN swp2 N/A 9216 NotConfigured ADMDN swp3 N/A 9216 NotConfigured ADMDN swp4 N/A 9216 NotConfigured ADMDN swp5 N/A 9216 NotConfigured ADMDN swp6 N/A 9216 NotConfigured ADMDN swp7 N/A 9216 NotConfigured ADMDN swp8 N/A 9216 NotConfigured ADMDN swp9 N/A 9216 NotConfigured ADMDN swp10 N/A 9216 NotConfigured ADMDN swp11 N/A 9216 NotConfigured ADMDN swp12 N/A 9216 NotConfigured ADMDN swp13 N/A 9216 NotConfigured ADMDN swp14 N/A 9216 NotConfigured ADMDN swp15 N/A 9216 NotConfigured ADMDN swp16 N/A 9216 NotConfigured

2. 将RCF python脚本复制到交换机。

```
admin@sw1:mgmt:~$ pwd
/home/cumulus
cumulus@cumulus:mgmt: /tmp$ scp <user>@<host:/<path>/MSN2100-RCF-
v1.x-Cluster-HA-Breakout-LLDP ./
ssologin@10.233.204.71's password:
MSN2100-RCF-v1.x-Cluster-HA-Breakout-LLDP 100% 8607
111.2KB/s 00:00
```

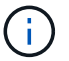

同时 scp 在本示例中、您可以使用首选的文件传输方法。

3. 应用RCF python脚本\*MSN2100-RCP-v1.x-Cluster-HA-Breakout LCDP\*。

```
cumulus@cumulus:mgmt:/tmp$ sudo python3 MSN2100-RCF-v1.x-Cluster-HA-
Breakout-LLDP
[sudo] password for cumulus:
. . .
Step 1: Creating the banner file
Step 2: Registering banner message
Step 3: Updating the MOTD file
Step 4: Ensuring passwordless use of cl-support command by admin
Step 5: Disabling apt-get
Step 6: Creating the interfaces
Step 7: Adding the interface config
Step 8: Disabling cdp
Step 9: Adding the lldp config
Step 10: Adding the RoCE base config
Step 11: Modifying RoCE Config
Step 12: Configure SNMP
Step 13: Reboot the switch
```

RCF脚本将完成上述示例中列出的步骤。

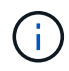

在步骤3\*更新上面的MOTD文件\*中,命令 cat /etc/motd 已运行。这样、您可以验证RCV文件名、RCV版本、要使用的端口以及RCV横幅中的其他重要信息。

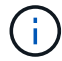

对于无法更正的任何RCF python脚本问题、请联系 "NetApp 支持" 以获得帮助。

4. 重新启动后验证配置:

| admin@sw1:mgmt:~\$ <b>net show interface all</b> |        |     |      |          |      |         |
|--------------------------------------------------|--------|-----|------|----------|------|---------|
| State                                            | Name   | Spd | MTU  | Mode     | LLDP | Summary |
|                                                  |        |     |      |          |      |         |
| •••                                              |        |     |      |          |      |         |
| •••                                              |        |     |      |          |      |         |
| DN                                               | swp1s0 | N/A | 9216 | Trunk/L2 |      | Master: |
| bridge                                           | (UP)   |     |      |          |      |         |
| DN                                               | swp1s1 | N/A | 9216 | Trunk/L2 |      | Master: |
| bridge                                           | (UP)   |     |      |          |      |         |
| DN                                               | swp1s2 | N/A | 9216 | Trunk/L2 |      | Master: |
| bridge                                           | (UP)   |     |      |          |      |         |
| DN                                               | swp1s3 | N/A | 9216 | Trunk/L2 |      | Master: |
| bridge(UP)                                       |        |     |      |          |      |         |
| DN                                               | swp2s0 | N/A | 9216 | Trunk/L2 |      | Master: |
| bridge(UP)                                       |        |     |      |          |      |         |
| DN                                               | swp2s1 | N/A | 9216 | Trunk/L2 |      | Master: |

| bridge(UP)      |              |         |             |         |  |  |
|-----------------|--------------|---------|-------------|---------|--|--|
| DN swp2s2       | N/A          | 9216    | Trunk/L2    | Master: |  |  |
| bridge(UP)      |              |         |             |         |  |  |
| DN swp2s3       | N/A          | 9216    | Trunk/L2    | Master: |  |  |
| bridge(UP)      |              |         |             |         |  |  |
| UP swp3         | 100G         | 9216    | Trunk/L2    | Master: |  |  |
| bridge(UP)      |              |         |             |         |  |  |
| UP swp4         | 100G         | 9216    | Trunk/L2    | Master: |  |  |
| bridge(UP)      |              |         |             |         |  |  |
| DN swp5         | N/A          | 9216    | Trunk/L2    | Master: |  |  |
| bridge(UP)      | 27 / 7       | 0016    |             |         |  |  |
| DN SWP6         | N/A          | 9216    | Trunk/L2    | Master: |  |  |
| DN GUD7         | NT / 7       | 0.01 6  |             | Magtar  |  |  |
| DN Swp7         | N/A          | 9210    | Trunk/LZ    | Master: |  |  |
| DN swp8         | NI / A       | 9216    | Trupk /I 2  | Master  |  |  |
| bridge (IIP)    | N/A          | 9210    | II UIIK/ LZ | Mastel. |  |  |
| DN SWD9         | N/A          | 9216    | Trunk/L2    | Master. |  |  |
| bridge (UP)     | 14/11        | 9210    |             |         |  |  |
| DN swp10        | N/A          | 9216    | Trunk/L2    | Master: |  |  |
| bridge (UP)     | ,            |         |             |         |  |  |
| DN swp11        | N/A          | 9216    | Trunk/L2    | Master: |  |  |
| bridge (UP)     |              |         |             |         |  |  |
| DN swp12        | N/A          | 9216    | Trunk/L2    | Master: |  |  |
| bridge(UP)      |              |         |             |         |  |  |
| DN swp13        | N/A          | 9216    | Trunk/L2    | Master: |  |  |
| bridge(UP)      |              |         |             |         |  |  |
| DN swp14        | N/A          | 9216    | Trunk/L2    | Master: |  |  |
| bridge(UP)      |              |         |             |         |  |  |
| UP swp15        | N/A          | 9216    | BondMember  | Master: |  |  |
| bond_15_16(UP)  |              |         |             |         |  |  |
| UP swp16        | N/A          | 9216    | BondMember  | Master: |  |  |
| bond_15_16(UP)  |              |         |             |         |  |  |
| •••             |              |         |             |         |  |  |
| •••             |              |         |             |         |  |  |
|                 | ćt           | -1      | <b>c</b> :  |         |  |  |
| aumineswi:mgmt: | γ <b>net</b> | snow ro | ce conrig   |         |  |  |
| Concestion Cont | $\cdots 10$  | 551655  |             |         |  |  |
| Enabled SPs     | 0 2          | 5       |             |         |  |  |
| Mode            | Mada ECN     |         |             |         |  |  |
| Min Threshold   | 150          | KB      |             |         |  |  |
| Max Threshold   | . 1500       | KB      |             |         |  |  |
| PFC:            | 2000         |         |             |         |  |  |
| Status          | enab         | led     |             |         |  |  |
| Enabled SPs     | 2 5          |         |             |         |  |  |
|                 | -            |         |             |         |  |  |

Interfaces..... swp10-16, swp1s0-3, swp2s0-3, swp3-9 DSCP 802.1p switch-priority \_\_\_\_\_ \_\_\_\_ 0 1 2 3 4 5 6 7 0 0 8 9 10 11 12 13 14 15 1 1 16 17 18 19 20 21 22 23 2 2 24 25 26 27 28 29 30 31 3 3 32 33 34 35 36 37 38 39 4 4 40 41 42 43 44 45 46 47 5 5 48 49 50 51 52 53 54 55 6 6 56 57 58 59 60 61 62 63 7 7 switch-priority TC ETS \_\_\_\_\_ \_\_ \_\_ \_\_\_ 0 1 3 4 6 7 0 DWRR 28% 2 2 DWRR 28% 5 DWRR 43% 5

5. 验证接口中收发器的信息:

6. 验证每个节点是否都与每个交换机建立了连接:

```
admin@sw1:mgmt:~$ net show lldp
```

| LocalPort | Speed | Mode       | RemoteHost | RemotePort |
|-----------|-------|------------|------------|------------|
|           |       |            |            |            |
| swp3      | 100G  | Trunk/L2   | swl        | e3a        |
| swp4      | 100G  | Trunk/L2   | sw2        | e3b        |
| swp15     | 100G  | BondMember | sw13       | swp15      |
| swp16     | 100G  | BondMember | sw14       | swp16      |

### 7. 验证集群上集群端口的运行状况。

a. 验证集群中所有节点上的 e0d 端口是否均已启动且运行正常:

```
cluster1::*> network port show -role cluster
Node: node1
Ignore
                                 Speed(Mbps)
Health Health
Port IPspace Broadcast Domain Link MTU Admin/Oper
Status Status
_____ ____
e3a Cluster Cluster up 9000 auto/10000
healthy false
   Cluster Cluster up 9000 auto/10000
e3b
healthy false
Node: node2
Ignore
                                 Speed(Mbps)
Health Health
Port IPspace Broadcast Domain Link MTU Admin/Oper
Status Status
_____ ____
e3a Cluster Cluster up 9000 auto/10000
healthy false
   Cluster Cluster up 9000 auto/10000
e3b
healthy false
```

b. 从集群验证交换机运行状况(此操作可能不会显示交换机SW2、因为LIF不驻留在e0d上)。

cluster1::\*> network device-discovery show -protocol lldp Local Discovered Node/ Port Device (LLDP: ChassisID) Interface Platform Protocol node1/lldp e3a sw1 (b8:ce:f6:19:1a:7e) swp3 e3b sw2 (b8:ce:f6:19:1b:96) swp3 \_ node2/11dp e3a sw1 (b8:ce:f6:19:1a:7e) swp4 e3b sw2 (b8:ce:f6:19:1b:96) swp4 cluster1::\*> system switch ethernet show -is-monitoring-enabled -operational true Switch Туре Address Model ----- . -----cluster-network 10.233.205.90 sw1 MSN2100-CB2RC Serial Number: MNXXXXXGD Is Monitored: true Reason: None Software Version: Cumulus Linux version 4.4.3 running on Mellanox Technologies Ltd. MSN2100 Version Source: LLDP cluster-network 10.233.205.91 sw2 MSN2100-CB2RC Serial Number: MNCXXXXXGS Is Monitored: true Reason: None Software Version: Cumulus Linux version 4.4.3 running on Mellanox Technologies Ltd. MSN2100 Version Source: LLDP

#### Cumulus Linux 5.x

1. 显示SN2100交换机上的可用接口:

```
admin@sw1:mgmt:~$ nv show interface
Interface MTU Speed State Remote Host Remote Port-
Type Summary
_____ _____
-----
+ cluster isl 9216 200G up
bond
+ eth0 1500 100M up mgmt-sw1
                               Eth105/1/14
eth IP Address: 10.231.80 206/22
eth0
IP Address: fd20:8b1e:f6ff:fe31:4a0e/64
+ lo 65536 up
loopback IP Address: 127.0.0.1/8
10
IP Address: ::1/128
+ swp1s0 9216 10G up cluster01
                                        e0b
swp
•
.
+ swp15 9216 100G up sw2
                                        swp15
swp
+ swp16 9216 100G up sw2
                                        swp16
swp
```

2. 将RCF python脚本复制到交换机。

```
admin@sw1:mgmt:~$ pwd
/home/cumulus
cumulus@cumulus:mgmt: /tmp$ scp <user>@<host:/<path>/MSN2100-RCF-
v1.x-Cluster-HA-Breakout-LLDP ./
ssologin@10.233.204.71's password:
MSN2100-RCF-v1.x-Cluster-HA-Breakout-LLDP 100% 8607
111.2KB/s 00:00
```

```
()
```

同时 scp 在本示例中、您可以使用首选的文件传输方法。

3. 应用RCF python脚本\*MSN2100-RCP-v1.x-Cluster-HA-Breakout LCDP\*。

```
cumulus@cumulus:mgmt:/tmp$ sudo python3 MSN2100-RCF-v1.x-Cluster-HA-
Breakout-LLDP
[sudo] password for cumulus:
•
Step 1: Creating the banner file
Step 2: Registering banner message
Step 3: Updating the MOTD file
Step 4: Ensuring passwordless use of cl-support command by admin
Step 5: Disabling apt-get
Step 6: Creating the interfaces
Step 7: Adding the interface config
Step 8: Disabling cdp
Step 9: Adding the lldp config
Step 10: Adding the RoCE base config
Step 11: Modifying RoCE Config
Step 12: Configure SNMP
Step 13: Reboot the switch
```

RCF脚本将完成上述示例中列出的步骤。

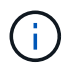

在步骤3\*更新上面的MOTD文件\*中,命令 cat /etc/issue 已运行。这样、您可以验证RCV文件名、RCV版本、要使用的端口以及RCV横幅中的其他重要信息。

例如:

```
admin@sw1:mgmt:~$ cat /etc/issue
******
* NetApp Reference Configuration File (RCF)
* Switch
           : Mellanox MSN2100
* Filename
           : MSN2100-RCF-1.x-Cluster-HA-Breakout-LLDP
* Release Date : 13-02-2023
* Version : 1.x-Cluster-HA-Breakout-LLDP
* Port Usage:
* Port 1 : 4x10G Breakout mode for Cluster+HA Ports, swp1s0-3
* Port 2 : 4x25G Breakout mode for Cluster+HA Ports, swp2s0-3
* Ports 3-14 : 40/100G for Cluster+HA Ports, swp3-14
* Ports 15-16 : 100G Cluster ISL Ports, swp15-16
*
* NOTE:
* RCF manually sets swp1s0-3 link speed to 10000 and
   auto-negotiation to off for Intel 10G
*
*
  RCF manually sets swp2s0-3 link speed to 25000 and
  auto-negotiation to off for Chelsio 25G
*
* IMPORTANT: Perform the following steps to ensure proper RCF
installation:
* - Copy the RCF file to /tmp
* - Ensure the file has execute permission
* - From /tmp run the file as sudo python3 <filename>
********
```

$$(\mathbf{i})$$

对于无法更正的任何RCF python脚本问题、请联系 "NetApp 支持" 以获得帮助。

## 4. 重新启动后验证配置:

```
+ lo 65536 up loopback IP Address: 127.0.0.1/8
lo IP Address: ::1/128
+ swp1s0 9216 10G up cumulus1 e0b swp
+ swp15 9216 100G up cumulus swp15 swp
admin@sw1:mgmt:~$ nv show interface
Interface MTU Speed State Remote Host Remote Port-
Type Summary
_____ _____
_____ _
+ cluster isl 9216 200G up
bond
+ eth0 1500 100M up mgmt-sw1 Eth105/1/14
eth IP Address: 10.231.80 206/22
eth0
IP Address: fd20:8b1e:f6ff:fe31:4a0e/64
+ lo 65536 up
loopback IP Address: 127.0.0.1/8
10
IP Address: ::1/128
+ swp1s0 9216 10G up cluster01
                                         e0b
swp
•
•
+ swp15 9216 100G up sw2
                                        swp15
swp
+ swp16 9216 100G up sw2
                                         swp16
swp
admin@sw1:mgmt:~$ nv show qos roce
             operational applied description
----- -----
-----
enable
                               Turn feature 'on' or
              on
'off'. This feature is disabled by default.
mode lossless lossless Roce Mode
congestion-control
congestion-mode ECN,RED
                                Congestion config mode
enabled-tc 0,2,5
                               Congestion config enabled
Traffic Class
max-threshold 195.31 KB Congestion config max-
threshold
```

| min-threshold      | 39.06 KB | Congestion config min-    |
|--------------------|----------|---------------------------|
| threshold          |          |                           |
| probability        | 100      |                           |
| lldp-app-tlv       |          |                           |
| priority           | 3        | switch-priority of roce   |
| protocol-id        | 4791     | L4 port number            |
| selector           | UDP      | L4 protocol               |
| pfc                |          |                           |
| pfc-priority       | 2, 5     | switch-prio on which PFC  |
| is enabled         |          |                           |
| rx-enabled         | enabled  | PFC Rx Enabled status     |
| tx-enabled         | enabled  | PFC Tx Enabled status     |
| trust              |          |                           |
| trust-mode         | pcp,dscp | Trust Setting on the port |
| for packet classif | fication |                           |
|                    |          |                           |

# RoCE PCP/DSCP->SP mapping configurations

\_\_\_\_\_

|   | рср | dscp                    | switch-pric |
|---|-----|-------------------------|-------------|
|   |     |                         |             |
| 0 | 0   | 0,1,2,3,4,5,6,7         | 0           |
| 1 | 1   | 8,9,10,11,12,13,14,15   | 1           |
| 2 | 2   | 16,17,18,19,20,21,22,23 | 2           |
| 3 | 3   | 24,25,26,27,28,29,30,31 | 3           |
| 4 | 4   | 32,33,34,35,36,37,38,39 | 4           |
| 5 | 5   | 40,41,42,43,44,45,46,47 | 5           |
| 6 | 6   | 48,49,50,51,52,53,54,55 | 6           |
| 7 | 7   | 56,57,58,59,60,61,62,63 | 7           |
|   |     |                         |             |

## RoCE SP->TC mapping and ETS configurations

------

|         | switch-prio | traffic-clas | s scheduler | -weight           |
|---------|-------------|--------------|-------------|-------------------|
|         |             |              |             |                   |
| 0       | 0           | 0            | DWRR-28%    |                   |
| 1       | 1           | 0            | DWRR-28%    |                   |
| 2       | 2           | 2            | DWRR-28%    |                   |
| 3       | 3           | 0            | DWRR-28%    |                   |
| 4       | 4           | 0            | DWRR-28%    |                   |
| 5       | 5           | 5            | DWRR-43%    |                   |
| 6       | 6           | 0            | DWRR-28%    |                   |
| 7       | 7           | 0            | DWRR-28%    |                   |
|         |             |              |             |                   |
| RoCE po | ool config  |              |             |                   |
| ======= |             |              |             |                   |
|         | name        | mo           | de size     | switch-priorities |
| traffic | c-class     |              |             |                   |

\_\_\_\_\_ \_\_\_\_\_ \_\_\_\_\_ lossy-default-ingress Dynamic 50% 0,1,3,4,6,7 0 1 roce-reserved-ingress Dynamic 50% 2,5 2 lossy-default-egress Dynamic 50% \_ 0 3 roce-reserved-egress Dynamic inf 2,5 \_ Exception List \_\_\_\_\_ description 1 ROCE PFC Priority Mismatch.Expected pfc-priority: 3. 2 Congestion Config TC Mismatch.Expected enabled-tc: 0,3. Congestion Config mode Mismatch.Expected congestion-mode: 3 ECN. 4 Congestion Config min-threshold Mismatch.Expected minthreshold: 150000. Congestion Config max-threshold Mismatch.Expected max-5 threshold: 1500000. Scheduler config mismatch for traffic-class mapped to 6 switch-prio0. Expected scheduler-weight: DWRR-50%. Scheduler config mismatch for traffic-class mapped to 7 switch-prio1. Expected scheduler-weight: DWRR-50%. Scheduler config mismatch for traffic-class mapped to 8 switch-prio2. Expected scheduler-weight: DWRR-50%. 9 Scheduler config mismatch for traffic-class mapped to switch-prio3. Expected scheduler-weight: DWRR-50%. 10 Scheduler config mismatch for traffic-class mapped to switch-prio4. Expected scheduler-weight: DWRR-50%. 11 Scheduler config mismatch for traffic-class mapped to switch-prio5. Expected scheduler-weight: DWRR-50%. 12 Scheduler config mismatch for traffic-class mapped to switch-prio6. Expected scheduler-weight: strict-priority. 13 Scheduler config mismatch for traffic-class mapped to switch-prio7. Expected scheduler-weight: DWRR-50%.

14 Invalid reserved config for ePort.TC[2].Expected 0 Got 1024 15 Invalid reserved config for ePort.TC[5].Expected 0 Got 1024 16 Invalid traffic-class mapping for switch-priority 2.Expected 0 Got 2 17 Invalid traffic-class mapping for switch-priority 3.Expected 3 Got 0 18 Invalid traffic-class mapping for switch-priority 5.Expected 0 Got 5 19 Invalid traffic-class mapping for switch-priority 6.Expected 6 Got 0 Incomplete Command: set interface swp3-16 link fast-linkupp3-16 link fast-linkup Incomplete Command: set interface swp3-16 link fast-linkupp3-16 link fast-linkup Incomplete Command: set interface swp3-16 link fast-linkupp3-16 link fast-linkup

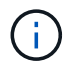

列出的例外不会影响性能、可以放心地忽略。

5. 验证接口中收发器的信息:

```
admin@sw1:mgmt:~$ nv show interface --view=pluggables
Interface Identifier Vendor Name Vendor PN Vendor
    Vendor Rev
SN
_____ ____
_____ ____
swp1s0 0x00 None
       0x00 None
swp1s1
swp1s2 0x00 None
swp1s3 0x00 None
swp2s0 0x11 (QSFP28) CISCO-LEONI L45593-D278-D20
LCC2321GTTJ 00
swp2s1 0x11 (QSFP28) CISCO-LEONI L45593-D278-D20
LCC2321GTTJ 00
swp2s2 0x11 (QSFP28) CISCO-LEONI L45593-D278-D20
LCC2321GTTJ 00
swp2s3 0x11 (QSFP28) CISCO-LEONI L45593-D278-D20
LCC2321GTTJ 00
swp3 0x00 None
swp4
       0x00 None
swp5
       0x00 None
       0x00 None
swpб
•
swp15 0x11 (QSFP28) Amphenol 112-00595
APF20279210117 B0
swp16 0x11 (QSFP28) Amphenol 112-00595
APF20279210166 B0
```

6. 验证每个节点是否都与每个交换机建立了连接:

7. 验证集群上集群端口的运行状况。

a. 验证集群中所有节点上的 eOd 端口是否均已启动且运行正常:

```
cluster1::*> network port show -role cluster
Node: node1
Ignore
                                 Speed(Mbps)
Health Health
Port IPspace Broadcast Domain Link MTU Admin/Oper
Status Status
_____ ____
e3a Cluster Cluster up 9000 auto/10000
healthy false
   Cluster Cluster up 9000 auto/10000
e3b
healthy false
Node: node2
Ignore
                                 Speed(Mbps)
Health Health
Port IPspace Broadcast Domain Link MTU Admin/Oper
Status Status
_____ ____
e3a Cluster Cluster up 9000 auto/10000
healthy false
e3b Cluster Cluster up 9000 auto/10000
healthy false
```

b. 从集群验证交换机运行状况(此操作可能不会显示交换机SW2、因为LIF不驻留在e0d上)。

cluster1::\*> network device-discovery show -protocol lldp Local Discovered Node/ Port Device (LLDP: ChassisID) Interface Platform Protocol node1/lldp e3a sw1 (b8:ce:f6:19:1a:7e) swp3 e3b sw2 (b8:ce:f6:19:1b:96) swp3 \_ node2/11dp e3a sw1 (b8:ce:f6:19:1a:7e) swp4 e3b sw2 (b8:ce:f6:19:1b:96) swp4 cluster1::\*> system switch ethernet show -is-monitoring-enabled -operational true Switch Type Address Model \_\_\_\_\_ cluster-network 10.233.205.90 sw1 MSN2100-CB2RC Serial Number: MNXXXXXGD Is Monitored: true Reason: None Software Version: Cumulus Linux version 5.4.0 running on Mellanox Technologies Ltd. MSN2100 Version Source: LLDP cluster-network 10.233.205.91 sw2 MSN2100-CB2RC Serial Number: MNCXXXXXGS Is Monitored: true Reason: None Software Version: Cumulus Linux version 5.4.0 running on Mellanox Technologies Ltd. MSN2100 Version Source: LLDP

下一步是什么? "配置交换机日志收集"。

# 以太网交换机运行状况监控日志收集

以太网交换机运行状况监控器(CSHM)负责确保集群和存储网络交换机的运行状况、并收集 交换机日志以进行调试。此操作步骤将引导您完成设置和开始从交换机收集详细 的\*Support\*日志的过程,并开始每小时收集由AutoSupport收集的\*定期\*数据。

开始之前

- 应用参考配置文件(Reference Configuration File、RCF)时、必须指定用于收集日志的用户。默认情况下、 此用户设置为"admin"。如果要使用其他用户、则必须在RC框架的\*# SHM用户部分中指定此用户。
- 用户必须有权访问\*nv show\*命令。可通过运行来添加此配置 sudo adduser USER nv show 并将user替 换为user以收集日志。
- 必须为交换机启用交换机运行状况监控。通过确保进行验证 Is Monitored:字段在的输出中设置为\*TRUE\* system switch ethernet show 命令:

步骤

要设置日志收集、请对每个交换机运行以下命令。系统会提示您输入交换机名称、用户名和密码以收集日志。

s系统交换机以太网日志设置密码

```
显示示例
```

```
cluster1::*> system switch ethernet log setup-password
Enter the switch name: <return>
The switch name entered is not recognized.
Choose from the following list:
cs1
cs2
cluster1::*> system switch ethernet log setup-password
Enter the switch name: csl
Would you like to specify a user other than admin for log
collection? {y|n}: n
Enter the password: <enter switch password>
Enter the password again: <enter switch password>
cluster1::*> system switch ethernet log setup-password
Enter the switch name: cs2
Would you like to specify a user other than admin for log
collection? {y|n}: n
Enter the password: <enter switch password>
Enter the password again: <enter switch password>
```

2. 要开始收集日志、请运行以下命令、将device替换为上一命令中使用的交换机。此时将启动两种类型的日志 收集:详细日志 Support 日志和每小时收集 Periodic 数据。

system switch ethernet log modify -device <switch-name> -log-request true

```
cluster1::*> system switch ethernet log modify -device cs1 -log
-request true
Do you want to modify the cluster switch log collection
configuration? {y|n}: [n] y
Enabling cluster switch log collection.
cluster1::*> system switch ethernet log modify -device cs2 -log
-request true
Do you want to modify the cluster switch log collection
configuration? {y|n}: [n] y
Enabling cluster switch log collection.
```

# 等待10分钟、然后检查日志收集是否完成:

system switch ethernet log show

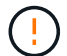

如果其中任一命令返回错误或日志收集未完成、请联系NetApp支持部门。

故障排除

如果遇到日志收集功能报告的以下任一错误状态(在的输出中可见) system switch ethernet log show)、 请尝试相应的调试步骤:

| 日志收集错误状态                   | 分辨率                                                               |
|----------------------------|-------------------------------------------------------------------|
| RSA密钥不存在                   | 重新生成ONTAP SSH密钥。请联系NetApp支持部<br>门。                                |
| 交换机密码错误                    | 验证凭据、测试SSH连接并重新生成ONTAP SSH密<br>钥。查看交换机文档或联系NetApp支持部门以获取相<br>关说明。 |
| 对于 <b>FIPS</b> ,ECDSA密钥不存在 | 如果启用了FIPS模式、则需要在重试之前在交换机上<br>生成ECDSA密钥。                           |
| 已找到已有日志                    | 删除上一个日志收集目录和位于的".tar"文件<br>/tmp/shm_log 在交换机上。                    |

# 配置SNMPv3

按照此操作步骤配置SNMPv3、此SNMPv3支持以太网交换机运行状况监控(CSHM)。

关于此任务

以下命令用于在NVIDIA SN2100交换机上配置SNMPv3用户名:

- 对于\*无身份验证\*: net add snmp-server username SNMPv3用户 auth-none
- 对于\* MD5/SHA身份验证\*: net add snmp-server username *SNMPv3*用户[auth-md5\_auth-sha]*AUTH-password*
- 对于采用AES/DES加密的\* MD5/SHA身份验证\*: net add snmp-server username *SNMPv3*用 户[auth-md5\_auth-sha]*AUTH-password*[encrypt-AES\_encrypt-des]*PRIV-password*

以下命令会在ONTAP 端配置SNMPv3用户名: cluster1::: \*> security login create -user-or -group-name *SNMPv3*用户-application snmp -authentication-method USM -remote-switch -ipaddress *address* 

以下命令将使用CSHM建立SNMPv3用户名: cluster1::\*> system switch ethernet modify -device DEVICE -snmp-version SNMPv3 -community-or-username SNMPv3\_USER

# 步骤

1. 在交换机上设置SNMPv3用户以使用身份验证和加密:

net show snmp status

```
cumulus@sw1:~$ net show snmp status
Simple Network Management Protocol (SNMP) Daemon.
_____ ____
Current Status
                                 active (running)
Reload Status
                                 enabled
Listening IP Addresses
                                all vrf mgmt
Main snmpd PID
                                4318
Version 1 and 2c Community String Configured
Version 3 Usernames
                                 Not Configured
_____ ____
cumulus@sw1:~$
cumulus@sw1:~$ net add snmp-server username SNMPv3User auth-md5
<password> encrypt-aes <password>
cumulus@sw1:~$ net commit
--- /etc/snmp/snmpd.conf 2020-08-02 21:09:34.686949282 +0000
+++ /run/nclu/snmp/snmpd.conf 2020-08-11 00:13:51.826126655 +0000
00 -1,26 +1,28 00
 # Auto-generated config file: do not edit. #
 agentaddress udp:@mgmt:161
 agentxperms 777 777 snmp snmp
 agentxsocket /var/agentx/master
 createuser snmptrapusernameX
+createuser SNMPv3User MD5 <password> AES <password>
 ifmib max num ifaces 500
 iquerysecname snmptrapusernameX
master agentx
monitor -r 60 -o laNames -o laErrMessage "laTable" laErrorFlag != 0
pass -p 10 1.3.6.1.2.1.1.1 /usr/share/snmp/sysDescr pass.py
pass persist 1.2.840.10006.300.43
/usr/share/snmp/ieee8023 lag pp.py
pass persist 1.3.6.1.2.1.17 /usr/share/snmp/bridge pp.py
pass persist 1.3.6.1.2.1.31.1.1.18
/usr/share/snmp/snmpifAlias pp.py
 pass persist 1.3.6.1.2.1.47 /usr/share/snmp/entity pp.py
 pass persist 1.3.6.1.2.1.99 /usr/share/snmp/entity sensor pp.py
pass persist 1.3.6.1.4.1.40310.1 /usr/share/snmp/resq pp.py
pass persist 1.3.6.1.4.1.40310.2
/usr/share/snmp/cl drop cntrs pp.py
pass persist 1.3.6.1.4.1.40310.3 /usr/share/snmp/cl poe pp.py
pass persist 1.3.6.1.4.1.40310.4 /usr/share/snmp/bqpun pp.py
pass persist 1.3.6.1.4.1.40310.5 /usr/share/snmp/cumulus-status.py
 pass persist 1.3.6.1.4.1.40310.6 /usr/share/snmp/cumulus-sensor.py
 pass persist 1.3.6.1.4.1.40310.7 /usr/share/snmp/vrf bgpun pp.py
```

```
+rocommunity cshm1! default
rouser snmptrapusernameX
+rouser SNMPv3User priv
sysobjectid 1.3.6.1.4.1.40310
sysservices 72
-rocommunity cshm1! default
net add/del commands since the last "net commit"
User Timestamp
                             Command
_____
                            _____
SNMPv3User 2020-08-11 00:13:51.826987 net add snmp-server username
SNMPv3User auth-md5 <password> encrypt-aes <password>
cumulus@sw1:~$
cumulus@sw1:~$ net show snmp status
Simple Network Management Protocol (SNMP) Daemon.
_____ ____
Current Status
                          active (running)
Reload Status
                          enabled
Listening IP Addresses
                         all vrf mgmt
Main snmpd PID
                          24253
Version 1 and 2c Community String Configured
Version 3 Usernames
                          Configured <---- Configured
here
_____
```

```
cumulus@sw1:~$
```

# 2. 在ONTAP 端设置SNMPv3用户:

security login create -user-or-group-name SNMPv3User -application snmp -authentication-method usm -remote-switch-ipaddress 10.231.80.212

```
cluster1::*> security login create -user-or-group-name SNMPv3User
-application snmp -authentication-method usm -remote-switch
-ipaddress 10.231.80.212
Enter the authoritative entity's EngineID [remote EngineID]:
Which authentication protocol do you want to choose (none, md5, sha,
sha2-256)
[none]: md5
Enter the authentication protocol password (minimum 8 characters
long):
Enter the authentication protocol password again:
Which privacy protocol do you want to choose (none, des, aes128)
[none]: aes128
Enter privacy protocol password (minimum 8 characters long):
Enter privacy protocol password (minimum 8 characters long):
```

3. 将CSHM配置为使用新SNMPv3用户进行监控:

system switch ethernet show-all -device "sw1 (b8:59:9f:09:7c:22)" -instance

```
cluster1::*> system switch ethernet show-all -device "sw1
(b8:59:9f:09:7c:22)" -instance
                                   Device Name: sw1
(b8:59:9f:09:7c:22)
                                    IP Address: 10.231.80.212
                                  SNMP Version: SNMPv2c
                                 Is Discovered: true
DEPRECATED-Community String or SNMPv3 Username: -
           Community String or SNMPv3 Username: cshm1!
                                  Model Number: MSN2100-CB2FC
                                Switch Network: cluster-network
                              Software Version: Cumulus Linux
version 4.4.3 running on Mellanox Technologies Ltd. MSN2100
                     Reason For Not Monitoring: None
                      Source Of Switch Version: LLDP
                                Is Monitored ?: true
                   Serial Number of the Device: MT2110X06399 <----
serial number to check
                                  RCF Version: MSN2100-RCF-v1.9X6-
Cluster-LLDP Aug-18-2022
cluster1::*>
cluster1::*> system switch ethernet modify -device "sw1
(b8:59:9f:09:7c:22)" -snmp-version SNMPv3 -community-or-username
SNMPv3User
```

4. 确认在CSHM轮询周期完成后、使用新创建的SNMPv3用户查询的序列号与上一步中详述的序列号相同。

system switch ethernet polling-interval show

```
cluster1::*> system switch ethernet polling-interval show
         Polling Interval (in minutes): 5
cluster1::*> system switch ethernet show-all -device "sw1
(b8:59:9f:09:7c:22) " -instance
                                   Device Name: sw1
(b8:59:9f:09:7c:22)
                                    IP Address: 10.231.80.212
                                  SNMP Version: SNMPv3
                                 Is Discovered: true
DEPRECATED-Community String or SNMPv3 Username: -
           Community String or SNMPv3 Username: SNMPv3User
                                  Model Number: MSN2100-CB2FC
                                Switch Network: cluster-network
                              Software Version: Cumulus Linux
version 4.4.3 running on Mellanox Technologies Ltd. MSN2100
                     Reason For Not Monitoring: None
                      Source Of Switch Version: LLDP
                                Is Monitored ?: true
                   Serial Number of the Device: MT2110X06399 <----
serial number to check
                                   RCF Version: MSN2100-RCF-v1.9X6-
Cluster-LLDP Aug-18-2022
```

# 升级Cumulus Linux版本

完成以下操作步骤 以根据需要升级您的Cumulus Linux版本。

您需要的内容

- 中级Linux知识。
- 熟悉基本文本编辑、UNIX文件权限和进程监控。预安装了各种文本编辑器、包括 vi 和 nano。
- 访问Linux或UNIX Shell。如果您运行的是Windows、请使用Linux环境作为命令行工具与Cumulus Linux进行 交互。
- •对于NVIDIA SN2100交换机控制台访问、串行控制台交换机上的波特率要求设置为115200、如下所示:
  - 。115200 波特
  - 。8个数据位
  - 。1个停止位
  - 。奇偶校验:无

# 关于此任务

请注意以下事项:

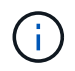

每次升级Cumulus Linux时、都会擦除并重建整个文件系统结构。现有配置将被擦除。在更 新Cumulus Linux之前、您必须保存并记录交换机配置。

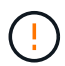

累积用户帐户的默认密码为\*累积用户\*。首次登录到Cumulus Linux时、必须更改此默认密码。在 安装新映像之前、您必须更新所有自动化脚本。Cumulus Linux提供了命令行选项、用于在安装过 程中自动更改默认密码。

.

# 从Cumulus Linux 4.4.x到Cumulus Linux 5.x

1. 检查当前的Cumulus Linux版本和连接的端口:

```
admin@sw1:mgmt:~$ net show system
Hostname..... cumulus
Build..... Cumulus Linux 4.4.3
Uptime..... 0:08:20.860000
Model..... Mlnx X86
CPU..... x86 64 Intel Atom C2558 2.40GHz
Memory..... 8GB
Disk..... 14.7GB
ASIC..... Mellanox Spectrum MT52132
Ports..... 16 x 100G-QSFP28
Part Number..... MSN2100-CB2FC
Serial Number.... MT2105T05177
Platform Name.... x86 64-mlnx x86-r0
Product Name.... MSN2100
ONIE Version.... 2019.11-5.2.0020-115200
Base MAC Address. 04:3F:72:43:92:80
Manufacturer.... Mellanox
admin@sw1:mgmt:~$ net show interface
State Name Spd MTU Mode LLDP
Summary
_____ ____
                  _____ ____
                                  _____
_____
UP swp1 100G 9216 Trunk/L2 node1 (e5b)
Master: bridge(UP)
     swp2 100G 9216 Trunk/L2 node2 (e5b)
UP
Master: bridge(UP)
     swp3 100G 9216 Trunk/L2 SHFFG1826000112 (e0b)
UP
Master: bridge(UP)
UP
    swp4 100G 9216 Trunk/L2 SHFFG1826000112 (e0b)
Master: bridge(UP)
UP
     swp5 100G 9216
                       Trunk/L2 SHFFG1826000102 (e0b)
Master: bridge(UP)
UP
     swp6 100G 9216 Trunk/L2 SHFFG1826000102 (e0b)
Master: bridge(UP))
```

```
admin@sw1:mgmt:~$ sudo onie-install -a -i
http://10.60.132.97/x/eng/testbedN,svl/nic/files/NVIDIA/cumulus-
linux-5.4.0-mlx-amd64.bin/
[sudo] password for cumulus:
Fetching installer:
http://10.60.132.97/x/eng/testbedN,svl/nic/files/NVIDIA/cumulus-
linux-5.4.0-mlx-amd64.bin
Downloading URL:
http://10.60.132.97/x/eng/testbedN,svl/nic/files/NVIDIA/cumulus-
linux-5.4.0-mlx-amd64.bin
# 100.0%
Success: HTTP download complete.
EFI variables are not supported on this system
Warning: SecureBoot is not available.
Image is signed.
.
Staging installer image...done.
WARNING:
WARNING: Activating staged installer requested.
WARNING: This action will wipe out all system data.
WARNING: Make sure to back up your data.
WARNING:
Are you sure (y/N)? y
Activating staged installer...done.
Reboot required to take effect.
```

3. 重新启动交换机:

```
admin@sw1:mgmt:~$ sudo onie-install -a -i
http://10.60.132.97/x/eng/testbedN,svl/nic/files/NVIDIA/cumulus-
linux-5.4.0-mlx-amd64.bin/
sudo reboot
```

4. 更改密码:

```
cumulus login: cumulus
Password:
You are required to change your password immediately (administrator
enforced)
Changing password for cumulus.
Current password: cumulus
New password: <new_password>
Retype new password: <new_password>
Linux cumulus 5.10.0-cl-1-amd64 #1 SMP Debian 5.10.162-1+cl5.4.0u1
(2023-01-20) x86_64
Welcome to NVIDIA Cumulus (R) Linux (R)
ZTP in progress. To disable, do 'ztp -d'
```

5. 检查Cumulus Linux版本: nv show system

6. 更改主机名:

```
cumulus@cumulus:mgmt:~$ nv set system hostname swl
cumulus@cumulus:mgmt:~$ nv config apply
Warning: The following files have been changed since the last save,
and they WILL be overwritten.
- /etc/nsswitch.conf
- /etc/synced/synced.conf
.
.
```

7. 注销并再次登录到交换机、以便在提示符处查看更新后的交换机名称:

```
cumulus@cumulus:mgmt:~$ exit
logout
Debian GNU/Linux 10 cumulus ttyS0
cumulus login: cumulus
Password:
Last login: Tue Dec 15 21:43:13 UTC 2020 on ttyS0
Linux cumulus 5.10.0-cl-1-amd64 #1 SMP Debian 5.10.162-1+cl5.4.0ul
(2023-01-20) x86_64
Welcome to NVIDIA Cumulus (R) Linux (R)
ZTP in progress. To disable, do 'ztp -d'
cumulus@sw1:mgmt:~$
```

8. 设置IP地址:

cumulus@swl:mgmt:~\$ nv set interface eth0 ip address 10.231.80.206 cumulus@swl:mgmt:~\$ nv set interface eth0 ip gateway 10.231.80.1 cumulus@swl:mgmt:~\$ nv config apply applied [rev\_id: 2] cumulus@swl:mgmt:~\$ ip route show vrf mgmt default via 10.231.80.1 dev eth0 proto kernel unreachable default metric 4278198272 10.231.80.0/22 dev eth0 proto kernel scope link src 10.231.80.206 127.0.0.0/8 dev mgmt proto kernel scope link src 127.0.0.1

9. 创建新用户并将此用户添加到 sudo 组。只有在重新启动控制台/SSH会话后、此用户才会生效。

sudo adduser --ingroup netedit admin

```
cumulus@sw1:mgmt:~$ sudo adduser --ingroup netedit admin
[sudo] password for cumulus:
Adding user 'admin' ...
Adding new user 'admin' (1001) with group `netedit' ...
Creating home directory '/home/admin' ...
Copying files from '/etc/skel' ...
New password:
Retype new password:
passwd: password updated successfully
Changing the user information for admin
Enter the new value, or press ENTER for the default
Full Name []:
Room Number []:
Work Phone []:
Home Phone []:
Other []:
Is the information correct? [Y/n] y
cumulus@sw1:mgmt:~$ sudo adduser admin sudo
[sudo] password for cumulus:
Adding user `admin' to group `sudo' ...
Adding user admin to group sudo
Done.
cumulus@sw1:mgmt:~$ exit
loqout
Connection to 10.233.204.71 closed.
[admin@cycrh6svl01 ~]$ ssh admin@10.233.204.71
admin@10.233.204.71's password:
Linux sw1 4.19.0-cl-1-amd64 #1 SMP Cumulus 4.19.206-1+cl4.4.1u1
(2021-09-09) x86 64
Welcome to NVIDIA Cumulus (R) Linux (R)
For support and online technical documentation, visit
http://www.cumulusnetworks.com/support
The registered trademark Linux (R) is used pursuant to a sublicense
from LMI, the exclusive licensee of Linus Torvalds, owner of the
mark on a world-wide basis.
admin@sw1:mgmt:~$
```

10. 添加供管理员用户访问的其他用户组 nv 命令:

```
cumulus@sw1:mgmt:~$ sudo adduser admin nvshow
  [sudo] password for cumulus:
   Adding user `admin' to group `nvshow' ...
   Adding user admin to group nvshow
   Done.
```

请参见 "NVIDIA用户帐户" 有关详细信息 ...

## 从Cumulus Linux 5.x到Cumulus Linux 5.x

1. 检查当前的Cumulus Linux版本和连接的端口:

```
admin@sw1:mgmt:~$ nv show system
             operational applied
_____ ____
hostname
         Cumulus Linux 5.3.0
             cumulus
                            cumulus
build
uptime
             6 days, 8:37:36
timezone Etc/UTC
admin@sw1:mgmt:~$ nv show interface
Interface MTU Speed State Remote Host Remote Port-
Type Summary
_____ _____
-----
+ cluster isl 9216 200G up
bond
+ eth0 1500 100M up mgmt-sw1 Eth105/1/14
eth IP Address: 10.231.80 206/22
eth0
IP Address: fd20:8b1e:f6ff:fe31:4a0e/64
+ lo 65536 up
loopback IP Address: 127.0.0.1/8
 10
IP Address: ::1/128
+ swp1s0 9216 10G up cluster01
                                      e0b
swp
+ swp15 9216 100G up sw2
                                      swp15
swp
+ swp16 9216 100G up sw2
                                      swp16
swp
```

```
admin@sw1:mgmt:~$ sudo onie-install -a -i
http://10.60.132.97/x/eng/testbedN,svl/nic/files/NVIDIA/cumulus-
linux-5.4.0-mlx-amd64.bin/
[sudo] password for cumulus:
Fetching installer:
http://10.60.132.97/x/eng/testbedN,svl/nic/files/NVIDIA/cumulus-
linux-5.4.0-mlx-amd64.bin
Downloading URL:
http://10.60.132.97/x/eng/testbedN,svl/nic/files/NVIDIA/cumulus-
linux-5.4.0-mlx-amd64.bin
# 100.0%
Success: HTTP download complete.
EFI variables are not supported on this system
Warning: SecureBoot is not available.
Image is signed.
.
Staging installer image...done.
WARNING:
WARNING: Activating staged installer requested.
WARNING: This action will wipe out all system data.
WARNING: Make sure to back up your data.
WARNING:
Are you sure (y/N)? y
Activating staged installer...done.
Reboot required to take effect.
```

3. 重新启动交换机:

admin@sw1:mgmt:~\$ sudo reboot

## 4. 更改密码:

```
cumulus login: cumulus
Password:
You are required to change your password immediately (administrator
enforced)
Changing password for cumulus.
Current password: cumulus
New password: <new_password>
Retype new password: <new_password>
Linux cumulus 5.10.0-cl-1-amd64 #1 SMP Debian 5.10.162-1+cl5.4.0u1
(2023-01-20) x86_64
Welcome to NVIDIA Cumulus (R) Linux (R)
ZTP in progress. To disable, do 'ztp -d'
```

5. 检查Cumulus Linux版本: nv show system

6. 更改主机名:

```
cumulus@cumulus:mgmt:~$ nv set system hostname sw1
cumulus@cumulus:mgmt:~$ nv config apply
Warning: The following files have been changed since the last save,
and they WILL be overwritten.
- /etc/nsswitch.conf
- /etc/synced/synced.conf
.
```

7. 注销并重新登录到交换机、以便在提示符处查看更新后的交换机名称:

```
cumulus@cumulus:mgmt:~$ exit
logout
Debian GNU/Linux 10 cumulus ttyS0
cumulus login: cumulus
Password:
Last login: Tue Dec 15 21:43:13 UTC 2020 on ttyS0
Linux cumulus 5.10.0-cl-1-amd64 #1 SMP Debian 5.10.162-1+cl5.4.0u1
(2023-01-20) x86_64
Welcome to NVIDIA Cumulus (R) Linux (R)
ZTP in progress. To disable, do 'ztp -d'
cumulus@sw1:mgmt:~$
```

8. 设置IP地址:

cumulus@swl:mgmt:~\$ nv set interface eth0 ip address 10.231.80.206 cumulus@swl:mgmt:~\$ nv set interface eth0 ip gateway 10.231.80.1 cumulus@swl:mgmt:~\$ nv config apply applied [rev\_id: 2] cumulus@swl:mgmt:~\$ ip route show vrf mgmt default via 10.231.80.1 dev eth0 proto kernel unreachable default metric 4278198272 10.231.80.0/22 dev eth0 proto kernel scope link src 10.231.80.206 127.0.0.0/8 dev mgmt proto kernel scope link src 127.0.0.1

9. 创建新用户并将此用户添加到 sudo 组。只有在重新启动控制台/SSH会话后、此用户才会生效。

sudo adduser --ingroup netedit admin

```
cumulus@sw1:mgmt:~$ sudo adduser --ingroup netedit admin
[sudo] password for cumulus:
Adding user 'admin' ...
Adding new user 'admin' (1001) with group `netedit' ...
Creating home directory '/home/admin' ...
Copying files from '/etc/skel' ...
New password:
Retype new password:
passwd: password updated successfully
Changing the user information for admin
Enter the new value, or press ENTER for the default
Full Name []:
Room Number []:
Work Phone []:
Home Phone []:
Other []:
Is the information correct? [Y/n] y
cumulus@sw1:mgmt:~$ sudo adduser admin sudo
[sudo] password for cumulus:
Adding user `admin' to group `sudo' ...
Adding user admin to group sudo
Done.
cumulus@sw1:mgmt:~$ exit
loqout
Connection to 10.233.204.71 closed.
[admin@cycrh6svl01 ~]$ ssh admin@10.233.204.71
admin@10.233.204.71's password:
Linux sw1 4.19.0-cl-1-amd64 #1 SMP Cumulus 4.19.206-1+cl4.4.1u1
(2021-09-09) x86 64
Welcome to NVIDIA Cumulus (R) Linux (R)
For support and online technical documentation, visit
http://www.cumulusnetworks.com/support
The registered trademark Linux (R) is used pursuant to a sublicense
from LMI, the exclusive licensee of Linus Torvalds, owner of the
mark on a world-wide basis.
admin@sw1:mgmt:~$
```

10. 添加供管理员用户访问的其他用户组 nv 命令:

```
cumulus@sw1:mgmt:~$ sudo adduser admin nvshow
  [sudo] password for cumulus:
   Adding user `admin' to group `nvshow' ...
   Adding user admin to group nvshow
   Done.
```

请参见 "NVIDIA用户帐户" 有关详细信息 ...

# 下一步是什么?

"安装参考配置文件(Reference Configuration File、RCF)脚本"。

## 版权信息

版权所有 © 2024 NetApp, Inc.。保留所有权利。中国印刷。未经版权所有者事先书面许可,本文档中受版权保 护的任何部分不得以任何形式或通过任何手段(图片、电子或机械方式,包括影印、录音、录像或存储在电子检 索系统中)进行复制。

从受版权保护的 NetApp 资料派生的软件受以下许可和免责声明的约束:

本软件由 NetApp 按"原样"提供,不含任何明示或暗示担保,包括但不限于适销性以及针对特定用途的适用性的 隐含担保,特此声明不承担任何责任。在任何情况下,对于因使用本软件而以任何方式造成的任何直接性、间接 性、偶然性、特殊性、惩罚性或后果性损失(包括但不限于购买替代商品或服务;使用、数据或利润方面的损失 ;或者业务中断),无论原因如何以及基于何种责任理论,无论出于合同、严格责任或侵权行为(包括疏忽或其 他行为),NetApp 均不承担责任,即使已被告知存在上述损失的可能性。

NetApp 保留在不另行通知的情况下随时对本文档所述的任何产品进行更改的权利。除非 NetApp 以书面形式明确同意,否则 NetApp 不承担因使用本文档所述产品而产生的任何责任或义务。使用或购买本产品不表示获得 NetApp 的任何专利权、商标权或任何其他知识产权许可。

本手册中描述的产品可能受一项或多项美国专利、外国专利或正在申请的专利的保护。

有限权利说明:政府使用、复制或公开本文档受 DFARS 252.227-7013(2014 年 2 月)和 FAR 52.227-19 (2007 年 12 月)中"技术数据权利 — 非商用"条款第 (b)(3) 条规定的限制条件的约束。

本文档中所含数据与商业产品和/或商业服务(定义见 FAR 2.101)相关,属于 NetApp, Inc. 的专有信息。根据 本协议提供的所有 NetApp 技术数据和计算机软件具有商业性质,并完全由私人出资开发。 美国政府对这些数 据的使用权具有非排他性、全球性、受限且不可撤销的许可,该许可既不可转让,也不可再许可,但仅限在与交 付数据所依据的美国政府合同有关且受合同支持的情况下使用。除本文档规定的情形外,未经 NetApp, Inc. 事先 书面批准,不得使用、披露、复制、修改、操作或显示这些数据。美国政府对国防部的授权仅限于 DFARS 的第 252.227-7015(b)(2014 年 2 月)条款中明确的权利。

商标信息

NetApp、NetApp 标识和 http://www.netapp.com/TM 上所列的商标是 NetApp, Inc. 的商标。其他公司和产品名称可能是其各自所有者的商标。